# 1+x 证书制度试点工作 职业技能等级证书考核

# 考生作苔系统操作手册

2021年3月

# 目录

| 一、系              | 统概述      | 1  |
|------------------|----------|----|
| 1、               | 安装说明     | 1  |
|                  | 1.1 环境要求 | 1  |
|                  | 1.2 系统安装 | 2  |
| 2、               | 登录       | 3  |
| 3、               | 作答       | 6  |
|                  | 标题栏      | 6  |
|                  | 题号栏      | 6  |
|                  | 试题栏      | 6  |
|                  | 1. 单项选择题 | 6  |
|                  | 2. 多项选择题 | 6  |
|                  | 3.判断题    | 7  |
| 4、               | 交卷       | 8  |
|                  | 提前交卷     | 8  |
|                  | 考试结束     | 8  |
| $\triangleright$ | 交卷结果     | 8  |
| 5、               | 异常处理     | 10 |

# 一、系统概述

考试作答系统主要用于考生现场考试,填写答题文件的管理平台。

## 1、安装说明

## 1.1 环境要求

| 西日                                | 各注                                |                                 |
|-----------------------------------|-----------------------------------|---------------------------------|
| 建议配置                              | 最低配置                              |                                 |
| CPU:四核,主频 2.4 GHz 以上              | CPU:双核, 主频 2.0 GHz 以上             |                                 |
| 内存:内存4G                           | 内存:内存2G以上                         |                                 |
| 硬盘:20G以上空闲                        | 硬盘: 20G 空闲                        | 老计机体                            |
| 显示分辨率:1024*768 及以上                | 显示分辨率:1024*768 及以上                | 今年始的圳姆                          |
| 网卡: 1000M 双工网卡, <mark>机器重启</mark> | 网卡: 1000M 双工网卡, <mark>机器重启</mark> |                                 |
| 后 IP 地址不会发生变化                     | <u>后 IP 地址不会发生变化</u>              | 1、汤计收                           |
| 还原卡:考前关闭还原卡功能                     | 还原卡:考前关闭还原卡功能                     | I、通过曲<br>老竺珊亥纺的                 |
| 操作系统:Windows7 64 位                | 操作系统:Windows7 64 位                | <b>方官理</b> 杀须的                  |
| /Win10 专业版、企业版                    | /Win10 专业版、企业版                    | 小児位次,                           |
| 环境: <mark>保持无毒环境</mark> , 在防火墙或   | 环境: <mark>保持无毒环境</mark> , 在防火墙或   | 2、谜盆、                           |
| 杀毒软件阻止时选择允许通过或设置                  | 杀毒软件阻止时选择允许通过或设置                  | <b>風</b> 你、亚小奇<br>工 <i>作</i> 工尚 |
| 考试系统到防火墙规则的白名单中。                  | 考试系统到防火墙规则的白名单中。                  | 工作止吊                            |
| 键盘、鼠标、显示器工作正常                     | 键盘、鼠标、显示器工作正常                     |                                 |
| USB2.0 接口:至少1个                    | USB2.0 接口:至少 1 个                  |                                 |

软件要求:

1.安装考生作答所需软件(具体软件及版本见开发工具环境清单)

2. 输入法要求:英文、拼音、五笔输入。 (输入法不要带广告)

3.浏览器要求:谷歌稳定版 75.0 以上版本、IE9 及以上版本

1.2 系统安装

双击运行 <sup>1] 职业技能考试-考生作答系统</sup>按照安装程序向导,完成考试作答系统的安装。等待程序安装完成后,在弹窗口中输入监考机的 IP,再点击【确定】按钮。

| 监考机IP设置 |       | X |
|---------|-------|---|
|         |       |   |
|         |       |   |
|         | · · · |   |
|         | 确定 关闭 |   |
|         |       |   |
|         |       |   |

(图 1.2-1)

安装完成后,开始菜单中生成监考管理系统启动的快捷方式;若安装过程中选择在桌面创建快 捷方式,则会在桌面创建快捷方式图标。如下图 1.2-2、1.2-3 所示:

| _                                     |               |         |
|---------------------------------------|---------------|---------|
| 🐌 Microsoft SQL Server — 版本切换 🔺       |               |         |
| 퉬 Microsoft Visual Basic 6.0 中文版      |               |         |
| Microsoft Visual SourceSafe           | Administrator |         |
| UinRAR WinRAR                         | 文档            |         |
| → 附件                                  |               |         |
|                                       | 图片            |         |
|                                       | <b>善</b> 広    |         |
|                                       |               |         |
| ····································· | 游戏            |         |
| → 职业技能等级证书考试机考系统                      | 计算机           |         |
| 🍶 考生作答系统                              |               |         |
| ◎ 导出作答包 =                             | 控制面板          |         |
| ☆ 考生作答系统设置                            | γ.±           |         |
| ゆ 考生作答系统守护进程                          | 皮苗和151011%    |         |
|                                       | 默认程序          |         |
| ◎/ 理載 ○ 职业技能等级证书考试考生作答:               | 帮助和支持         | 5       |
| ▲ 返回                                  |               | 职业技能等级证 |
|                                       |               | 书考试考生作答 |
| 搜索程序和文件                               | 关机  ▶         | 系统      |
|                                       |               |         |

(图 1.2-2) (图 1.3-3)

并在系统托盘区中生成一个应用服务器的小图标 🖻

注: 消息服务器默认为启动状态

# 2、登录

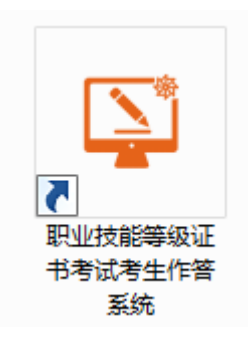

11

考试系统登录主界面

如图 2-1 所示,考生在登录窗体中输入准考证与证件号码

考生进入考场,双击系统在桌面创建的快捷图标"

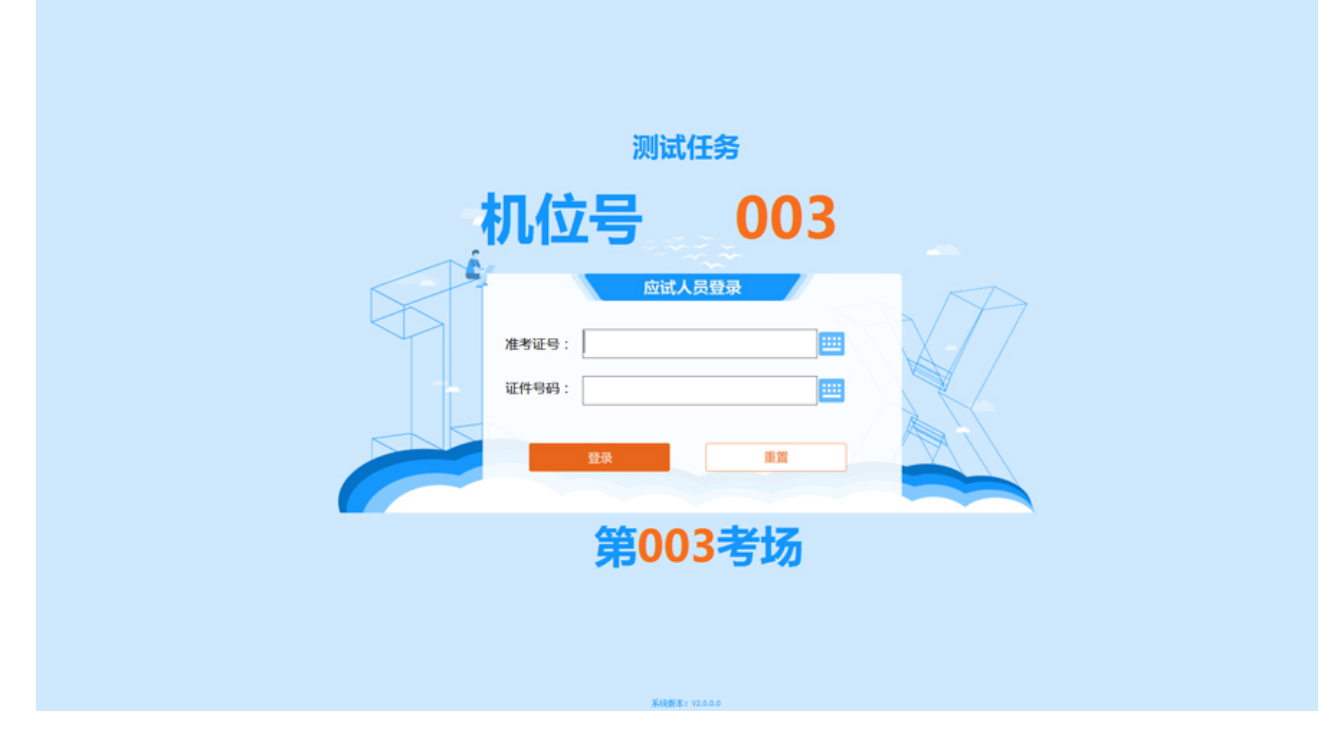

(图 2-1)

考生确认信息无误,且监考老师发布【开始登录】命令后,方可登录。考生点击【登录】按钮 后,进入等待开考界面,考生利用考前等待时间认真阅读《考场规则》和《操作指南》如图 2-3

| - | 张72<br>190319999990031003 | 测试任务<br>(初级)理论知识 |                                                                                                    | 94779 |
|---|---------------------------|------------------|----------------------------------------------------------------------------------------------------|-------|
|   |                           |                  | 机位号:003                                                                                                    |       |
|   |                           | ļ                | 考场规则 操作指南                                                                                                    |       |
|   |                           |                  | 考场规则                                                                                                    |       |
|   |                           |                  | <ul> <li>一、在考试前30分钟,应试人员凭准考证和本人有效身份证原件进入本科目考试所指定考场,按座位号入座。将准考证和身份证明原件放置在座位右上角。</li> <li>二、严禁携带通讯工具、规定以外的电子用品或者与考试相关的资料进入座位。</li> <li>三、考试时间以考试系统计时器为准。考试规定时间开始后一律禁止入场,考试开始2小时候内禁止离场。</li> <li>四、按照考试系统要求进行操作,不得擅自对计算机进行冷、热启动、关闭电源及其他与考试无关的操作。违反者责任自负。</li> <li>五、须保持考场安静,独立作答,不得交流讨论,不得要求监考人员解释试题,发生异常情况等问题可举手询问。</li> </ul> |       |
|   |                           |                  | 六、自觉接受监督和检查, 履从安排。<br>七、不得将相关考试信息以任何方式带出考场, 交卷后不得在考场附近逗留、谈论。                                                                                                    |       |
|   |                           |                  | 我已阅读                                                                                                    |       |

(图 2-3)

阅读完毕, 点击"我已阅读"按钮, 系统开始开考倒计时。考试开始时间到达后, 系统将自动

进入作答界面。若考试开始时间已到,考生还没有点击"我已阅读",则系统发出提示信息如(图

#### 2-4)

| 张72<br>190319999990031003 | 测试任务<br>(初级)理论知识 |                         |                                         |                                              |                     | 试卷加载100% |
|---------------------------|------------------|-------------------------|-----------------------------------------|----------------------------------------------|---------------------|----------|
|                           |                  |                         |                                         | 机位号:003                                      |                     |          |
|                           |                  |                         |                                         | 考试类型: 正常考试                                   |                     |          |
|                           |                  | 考场规则                    | 操作指南                                    |                                              |                     |          |
| 考场规则                      |                  |                         |                                         | *                                            |                     |          |
|                           |                  | 一、在考试<br>按座位号入座。        | 前30分钟, 应试)<br>将准考证和良公社<br>(共通1111 「信息提示 | 人员凭准考证和本人有效身份证原件<br>5-1111 回供始要力或位于上角        | 进入本科目考试所指定考场,       |          |
|                           |                  | 一、厂带预<br>三、考试时<br>禁止离场。 | ·何她凡上:<br>·间以考试                         |                                              | 八座位。<br>场,考试开始2小时候内 |          |
|                           |                  | 四、按照考<br>无关的操作。违        | 试系统要 🖳                                  | 考试已经开始倒计时,请尽快说<br>考场规则并点击"我已阅读"<br>钮,进入作答界面。 | 读 关闭电源及其他与考试<br>安   |          |
|                           |                  | 五、须保持<br>等问题可举手询        | ≑考场安静<br>1问。                            |                                              | 释试题,发生异常情况          |          |
|                           |                  | 六、自觉接<br>七、不得将          | ·党监督和<br>·相关考试·                         | 确定                                           | 逗留、谈论。              |          |
|                           |                  |                         |                                         |                                              | _                   |          |
|                           |                  |                         |                                         |                                              |                     |          |
|                           |                  |                         |                                         |                                              |                     |          |
|                           |                  |                         |                                         |                                              |                     |          |
|                           | Į                |                         |                                         | 我已阅读                                         |                     |          |

(图 2-4)

#### 重要提示:

只有点击"我已阅读"按钮后,考生才能进入作答界面。考试开始时间到达后,计时器开始倒计时,请及时点击"我已阅读"按钮,避免影响作答时间。

### 3、作答

作答界面上方为标题栏, 左下方为题号栏, 右下方为试题

| 张72<br>19031999999003 | 测试任务<br>1003 (初级)理论知识        | 机 位号 : 003<br>剩余时间 : 01.59.17 | ?<br>交卷  |
|-----------------------|------------------------------|-------------------------------|----------|
| - 前顶选择题               | 一、单项选择题                      |                               |          |
| 01 02 03 04 05        |                              |                               |          |
| 06 07 08 09 10        |                              |                               | *        |
| 11 12 13 14 15        |                              |                               |          |
| 16 17 18 19 20        |                              |                               |          |
| 21 22 23 24 25        | C.B. null instance of Object |                               |          |
|                       | $\circ$ C. NaN == NaN        |                               |          |
| 20 21 20 29 30        | ◎ D. null === undefined      |                               |          |
| - 多项选择题               |                              |                               | Ξ        |
| 31 32 33 34 35        |                              |                               |          |
| 36 37 38 39 40        |                              |                               |          |
| 41 42 43 44 45        |                              |                               |          |
| - 判断题                 |                              |                               |          |
| 46 47 48 49 50        |                              |                               |          |
|                       |                              |                               |          |
|                       |                              |                               |          |
|                       |                              |                               |          |
|                       |                              |                               |          |
|                       |                              |                               |          |
|                       |                              |                               |          |
|                       |                              |                               |          |
|                       |                              |                               |          |
|                       |                              |                               |          |
|                       |                              |                               |          |
|                       |                              |                               |          |
|                       |                              |                               |          |
|                       |                              |                               |          |
|                       |                              | ☆ 标记 上一题 (F4) 下-              | -题(F5) 🚭 |
|                       |                              |                               |          |

(图 3-1)

#### ▶ 标题栏

标题栏从左到右,依次显示考生基本信息、本场考试科目名称、机位号、考试剩余时间、"交卷"按钮。

▶ 题号栏

根据考试科目不同,理论知识分别为:单项选择题、多项选择题、判断题。实操技能为:操作题。题号的背景色含义是:白底表示未作答,蓝底表示已作答,橙底表示当前正在作答。

▶ 试题栏

1. 单项选择题

作答单项选择题时,考生直接用鼠标点击备选项前面的按钮即可;若修改答案,用鼠标点击其 他备选项前面的按钮即可。

2. 多项选择题

作答多项选择题时,考生直接用鼠标点击备选项前面的按钮即可;若撤销已经选中的选项,再

次点击该选项前面的按钮即可。

3. 判断题

作答判断题时,考生直接用鼠标点击备选项前面的按钮即可;若修改答案,用鼠标点击其他备 选项前面的按钮即可。

| 张72<br>19031999999003 | 测试任务<br>32003 (初级)实操技能                                                                                                    |                                                                                                    |                                                 | 机 位号 : 003<br>剩余时间 : 02:20:37 <del>交卷</del> |   |
|-----------------------|----------------------------------------------------------------------------------------------------|----------------------------------------------------------------------------------------------------|-------------------------------------------------|---------------------------------------------|---|
| - 操作题<br>01 02 03 04  | 一、操作题                                                                                                    |                                                                                                    |                                                 |                                             | * |
|                       | 标签页1-网页 标                                                                                                    | 签页2-资讯                                                                                                    |                                                 |                                             | - |
|                       | 实现支援H miláň<br>均定支付用 miláň<br>局部, srédmasa<br>http://HMLcom<br>http://HMLcom<br>http://HML50<br>31mm/46-552(00)<br>131mm/453(257)<br>http://HML50<br>1234 | 182<br>研究预测在经计时间端围建实现称等即所得以和其式实时<br>数加数均行量的运送可且这些实现和非常简单。<br>(3月前)的计算合件和<br>这些经时用用的可能用把表本中进始更否可以了解一下1 学<br>经验的把去今天小编墨介绍的墨。<br>2011 |                                                 |                                             |   |
|                       | 【问题】(20分,每空2分)<br>进行静态网页开发,补全代<br>注意:除删除(1)至(10)                                                                                                    | 码,在(1)至(10)处填入正确的内容,<br>填入正确的内容外,不能修改或删除其它(                                                                                        | 宅成后保存文件index.html、tabl.html和tab2.html。<br>壬何內容- |                                             |   |
|                       | 素材区: Z:\20008                                                                                                    | the first lab and                                                                                                    |                                                 |                                             |   |
|                       | 大行名<br>search\index.html<br>search\itab2.html<br>search\itab2.html                                                                                        | 作台簿况<br>未作答<br>未作答<br>未作答                                                                                                    |                                                 |                                             |   |
|                       |                                                                                                    | 开始作答                                                                                                    |                                                 |                                             |   |
|                       | 连接正常                                                                                                    |                                                                                                    |                                                 | ☆ 标記 上一部分(F4) 下一题(F5)                       | ¢ |

▶ 切换试题

系统为考生提供了多种切换试题的方式:

- 1. 点击题号栏中的题号, 系统展现所选题号的试题。
- 2. 点击"上一题"、"下一题"按钮, 或使用 F4/F5 快捷键切换试题。
- 选择"自动切换到下一题"模式时,在答题完成后自动跳转到下一题。(自动切换设置只 对单项选择题与判断题有效,对多项选择题无效)
- ▶ 标记

系统提供题号标记功能,在题号栏上,被标记的题号右上角有三角形标识。

连接异常,请联系监考员 离线时间 00:02:17

▶ 离线

当试题栏左下角出现

请考生立即联系监考人员处理。

### 4、交卷

▶ 提前交卷

如果考生决定结束当前科目的作答,可以点击屏幕上方的"交卷"按钮,结束当前科目的答题。 1. 剩余时间小于 xx 分钟,考生方可交卷。

例如:

理论知识:剩余时间小于90分钟,考生方可交卷。

实操技能:剩余时间小于120分钟,考生方可交卷。

2. 如果有试题未作答,系统将提示未作答题目数量,考生可以返回作答或确认交卷。

| · · · · · · · · · · · · · · · · · · · | (任务<br>级)理论知识                        |                                 | 机 位号:003 |
|---------------------------------------|--------------------------------------|---------------------------------|----------|
|                                       |                                      |                                 |          |
|                                       | 01 02 03 04 05 0                     | 6 07 08 09 10                   |          |
|                                       | 11 12 13 14 15 1                     | 6 17 18 19 20                   |          |
|                                       | 21 22 23 24 25 2                     | 26 27 28 29 30                  |          |
|                                       | 31 32 33 34 35 3<br>41 42 43 44 45 4 | 6 37 38 39 40<br>16 47 48 49 50 |          |
|                                       |                                      |                                 |          |
|                                       |                                      |                                 |          |
|                                       |                                      |                                 |          |
|                                       | 还有44道题<br>请确定全部答:                    | 8本作音<br>完后交卷!                   |          |
|                                       | 确认                                   | 返回                              |          |
|                                       |                                      |                                 |          |
|                                       |                                      |                                 |          |
|                                       |                                      |                                 |          |
|                                       |                                      |                                 |          |
|                                       |                                      |                                 |          |

3. 考生确认交卷后,将不能再返回继续作答。考生在提前交卷前,请务必仔细检查答题完成情况,以免误操作。

▶ 考试结束

考试"剩余时间"为0时,系统会自动交卷。此时,考生无需对交卷操作

交卷结果

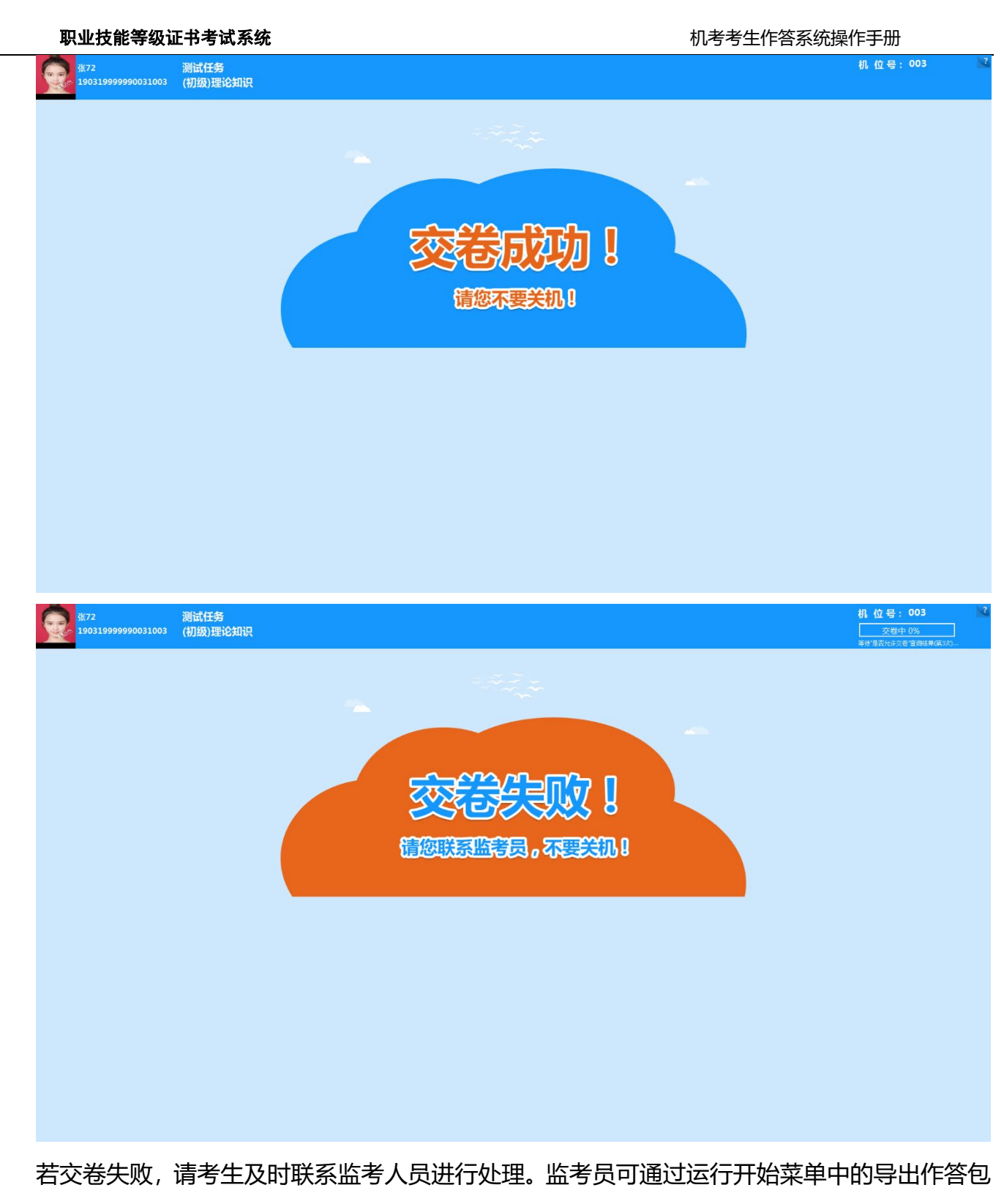

小工具给考生进行作答包导出.如图

| 职业技能等级证书考试系统                                                                                                    | 机考考生作答系统操作手册               |
|----------------------------------------------------------------------------------------------------|----------------------------|
| 导出作答包                                                                                                    |                            |
| 准考证号: 190319999990031003 ▼<br>姓名: 张72<br>性别: 男<br>证件号码: 888<br>科目: 理论知识<br>场次: 第一场次<br>最后通讯时间: 2019-11-22 13:52:38 | Cooperative and the second |
|                                                                                                    | 导出                         |

导出作答包后可拷贝至 u 盘存放, 最后到监考系统进行单机收卷。

# 5、异常处理

如果考生在考试过程中出现无法登录、连接异常、程序无反应、电脑死机、键盘鼠标无法操作、 交卷失败等可能会影响考试进程的状况时,请立即联系监考人员处理。